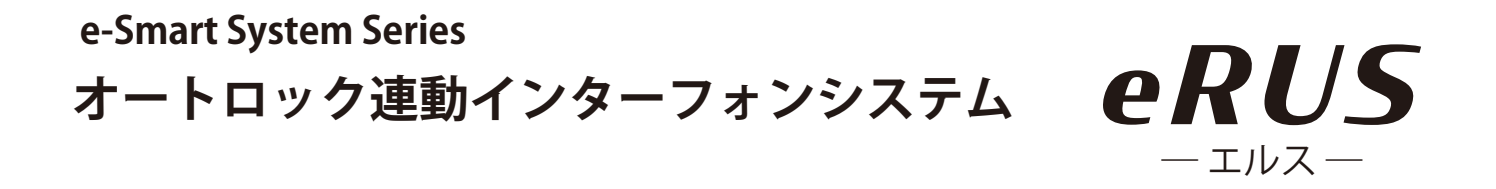

#### 集合玄関機専用スマホアプリ

## 「Akuvox SmartPlus」 簡易マニュアル

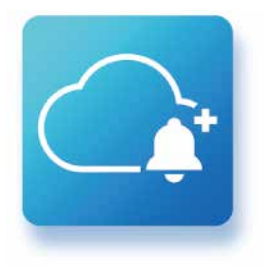

本書は、お住まいの集合住宅に導入された 集合玄関機のオートロックシステムをご利 用いただくための専用アプリ「SmartPlus (ス マートプラス)」の簡易マニュアルです。

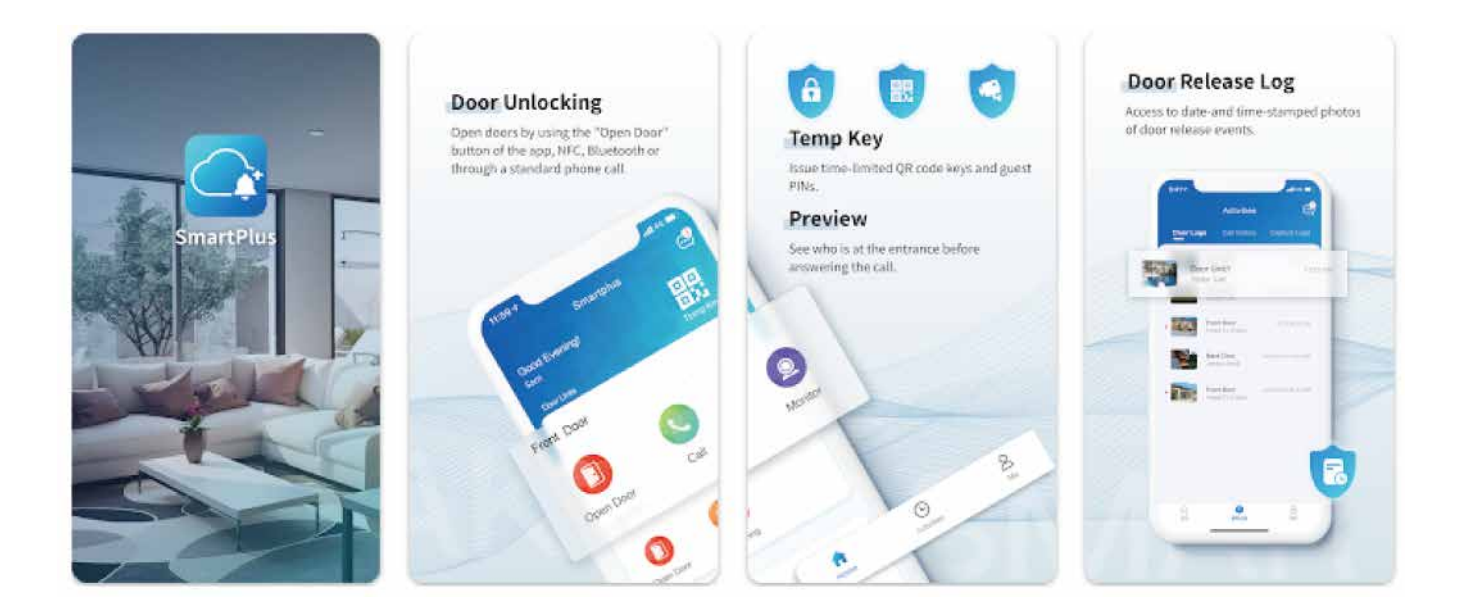

本誌に掲載している画像は全てイメージです。ご利用になるスマートフォンによって表示が異なる場合があります。 本アプリの機能は、今後予告なく追加・変更される場合があります。

(更新:2023年3月現在)

#### 名称について

#### 「eRUS(エルス)」とは

「eRUS(エルス)」とは e-Broad \*1 と下図の機器をお住まいの集 合住宅に導入し、居住者様がインターネットサービスとクラウ ド型オートロックシステム\*2 を併用してご利用いただける環 境づくりをするためのプロダクト名称です。

> ※1:集合住宅向けインターネットサービスの商標 \*2:インターネット通信によりスマートフォンから 鍵の施錠・解錠を操作できるオートロックシステム

## オートロックに使用する インターフォン機器及びアプリケーションの名称

AKUVOX (アキュボックス) ※本書では「集合玄関機」 もしくは「玄関機」と (((-))) 表記します

インターフォン:

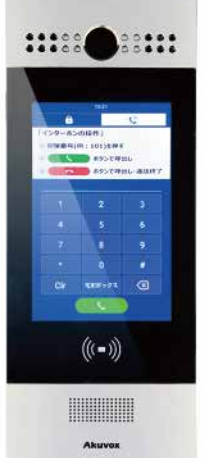

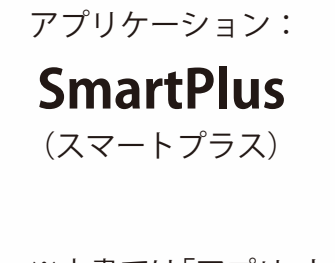

※本書では「アプリ」と 表記します

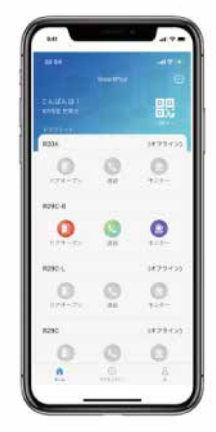

目次

- 1p ・・・ 表紙
- 2p ・・・ 名称について
- 3p ・・・ 目次

#### アプリのインストールとログイン

4p ・・・ アプリをスマートフォンにイントールする
5p ・・・ インストール後のアプリの起動
6p / 7p ・・ スマホの SMS で取得した

コードを入力してログイン

#### アプリを使った集合玄関の解錠方法

| 8p     | • •  | • | 着信拒否設定をオフにする                   |
|--------|------|---|--------------------------------|
| 9p     | ••   | • | 集合玄関機からの呼び出しに応答する<br>(集合玄関の解錠) |
| 10 p   | • •  | • | 呼び出しがない状態での操作                  |
| 11 p / | 12 p | • | ファミリーメンバーの追加                   |
| 13 p   | • •  | • | 顔認証用顔データの登録                    |
| 14 p   | • •  | • | 顔認証で解錠する                       |
| 15 p / | 16 p | • | ー時キー (QR コード) の発行              |
| 17 p   | • •  | • | ドアリリース PIN の発行                 |
| 18 p   | • •  | • | NFC 解錠(Android スマホのみ対応)        |

19p ・・・ 利用規約とプライバシーポリシーについて

## アプリをスマートフォンにイントールする

お使いのスマートフォンで下記 QR コードをスキャンして アプリをダウンロード/インストールしてください。

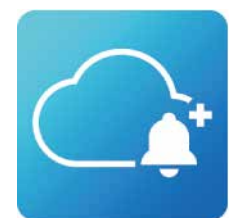

Akuvox SmartPlus (アキュボックス専用アプリ スマートプラス)

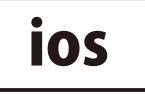

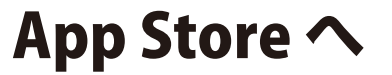

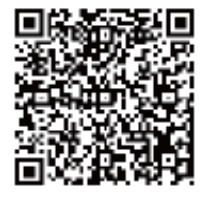

Android

## Google Play ∧

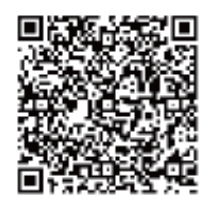

QRコードが読み込めない場合、スマートフォンのアプリ検索にて、 「Akuvox SmartPlus」と検索します。

次項5pでアプリを起動します

#### インストール後のアプリの起動

- インストール後、最初にア プリを起動すると、プライバ シーポリシーについて確認項 目が表示されます。ご確認の 上、「同意」をタップし「完了」 をタップします。
- 2スマホのマイクやカメラへのアクセス、通知の送信について許可を求める画面が表示されますので、すべて「OK」または「許可」をタップしてください。

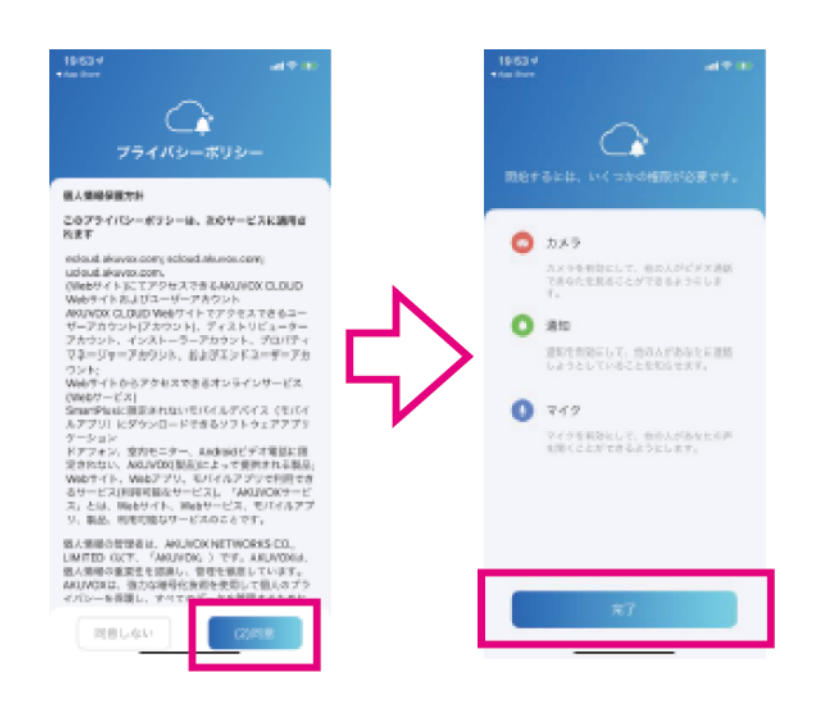

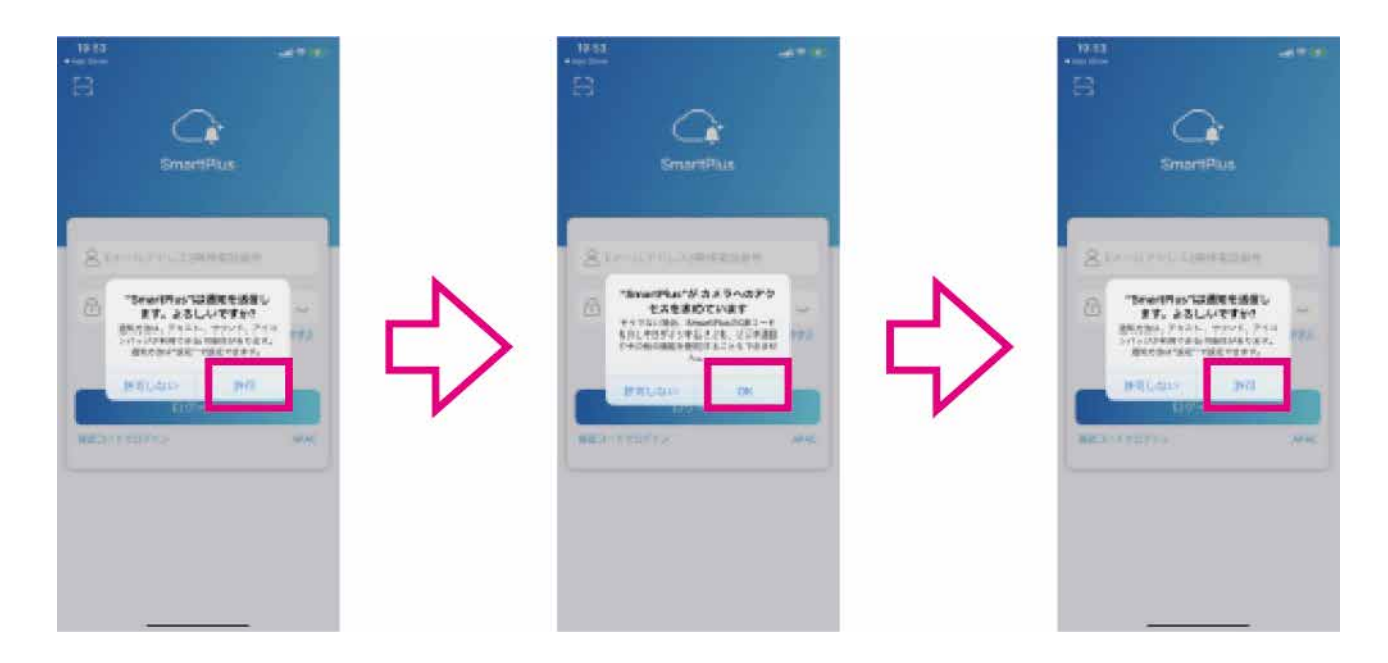

#### 次項6pでアプリにログインします

#### スマホの SMS で取得したコードを入力してログイン

物件管理者様が予めスマートプラスに居住者様の携帯電話番号・メールアドレス を登録し認証作業を行いますので、アプリのログインには必ず物件管理者様に通 知した携帯電話番号をご使用ください。

- 1 ログイン画面で「SMS 認証でロ グイン」をタップし、最初のゼロ 「0」を省いた携帯番号(例090 ~の場合 90) を入力し「コード を取得しをタップします。
- ※「携帯電話番号は存在しません」メッセージが表示される 場合は入力内容に間違いがないかをご確認のうえ管理者 様にその旨をお問合せください
- ※SMS:ショートメッセージサービスの略

#### (アルファベットと数字は半角文字で入力してください) 全角の英数字は認識できません。

2 「コード送信成功」が表示された ら SMS にコードが届いていま すので、60 秒以内に「♀」マーク の入力欄にコード(6桁の数字) を入力し「ログイン」ボタンを タップします。

※60秒以内にログインできなかった場合は、再度「コードを 取得」をタップし、コードを再発行します。 ※コードは何度でも再発行できます。

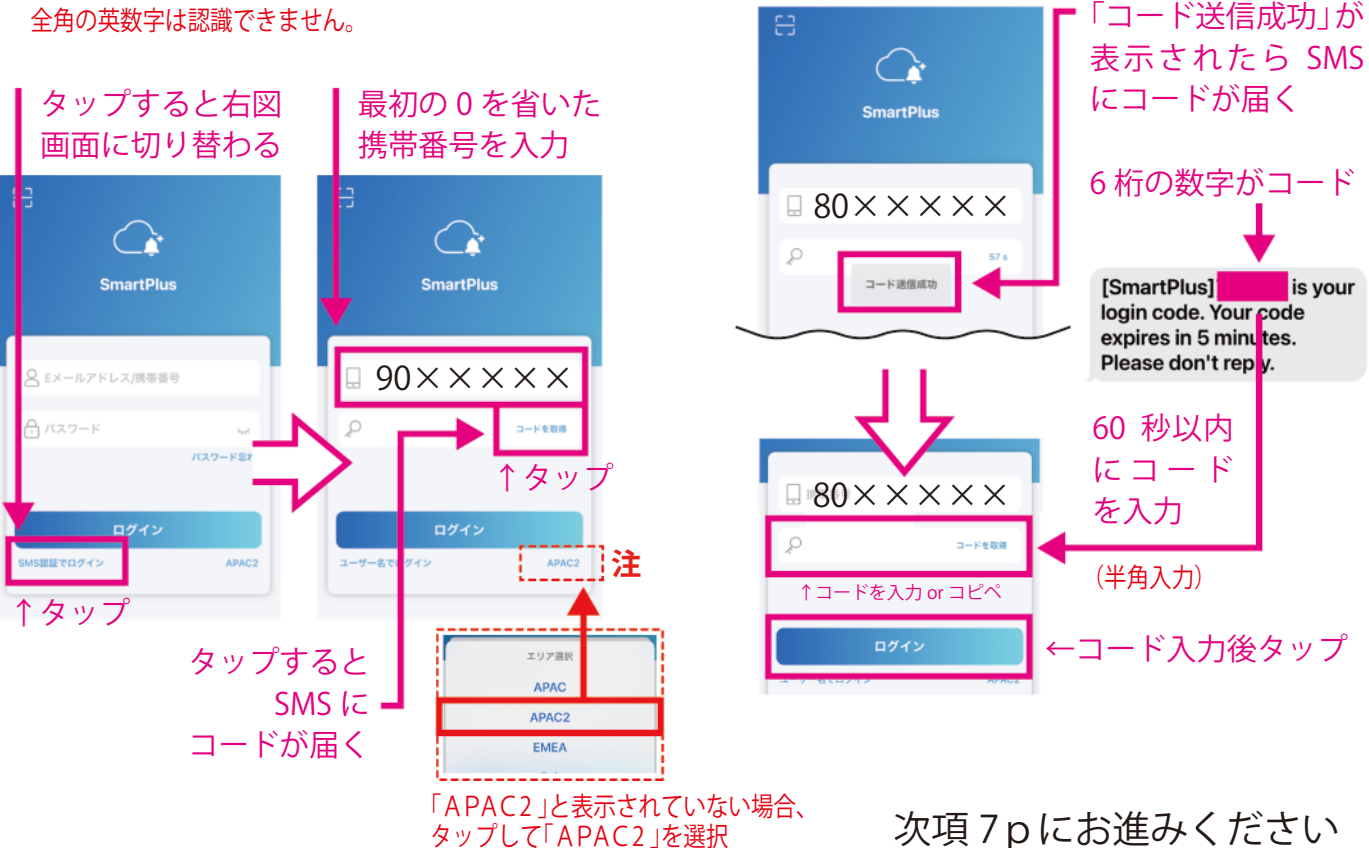

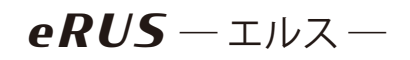

#### e-Smart System Series

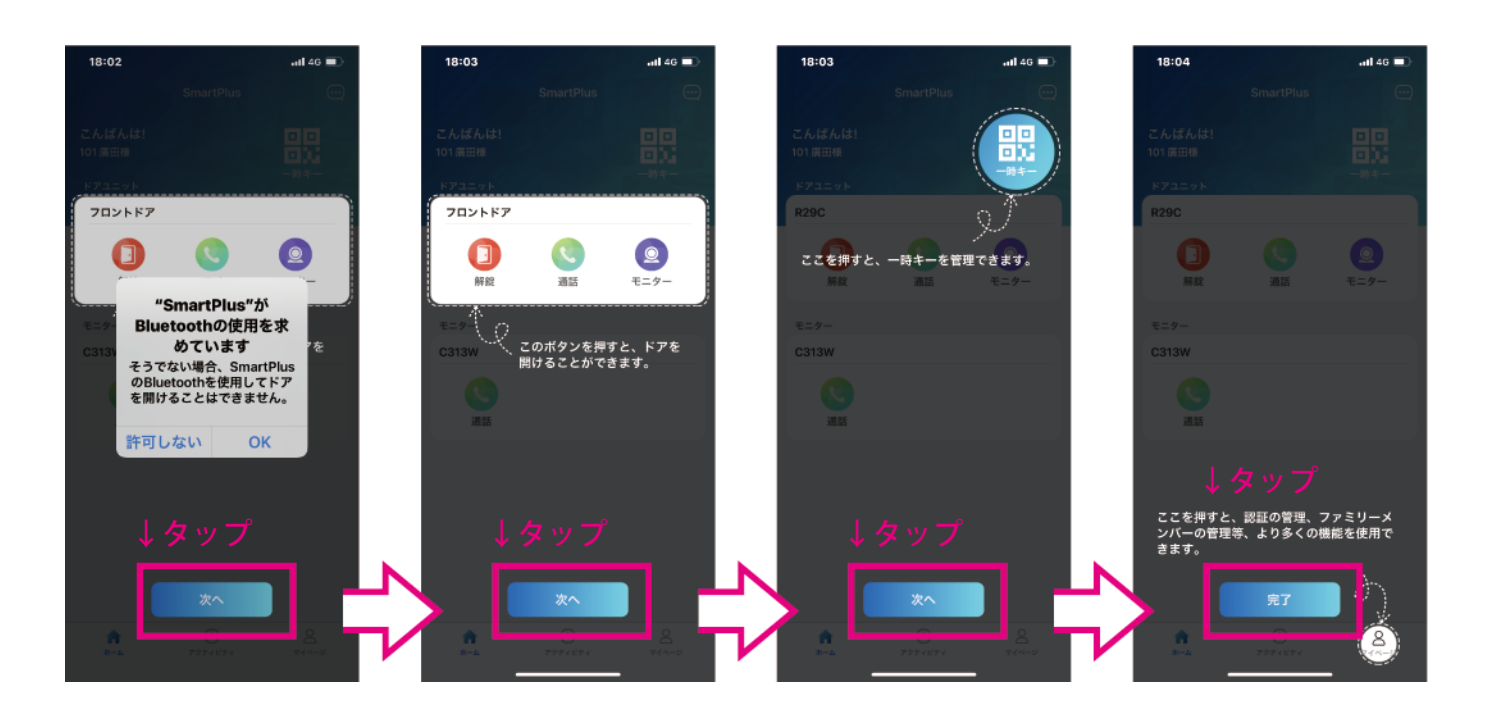

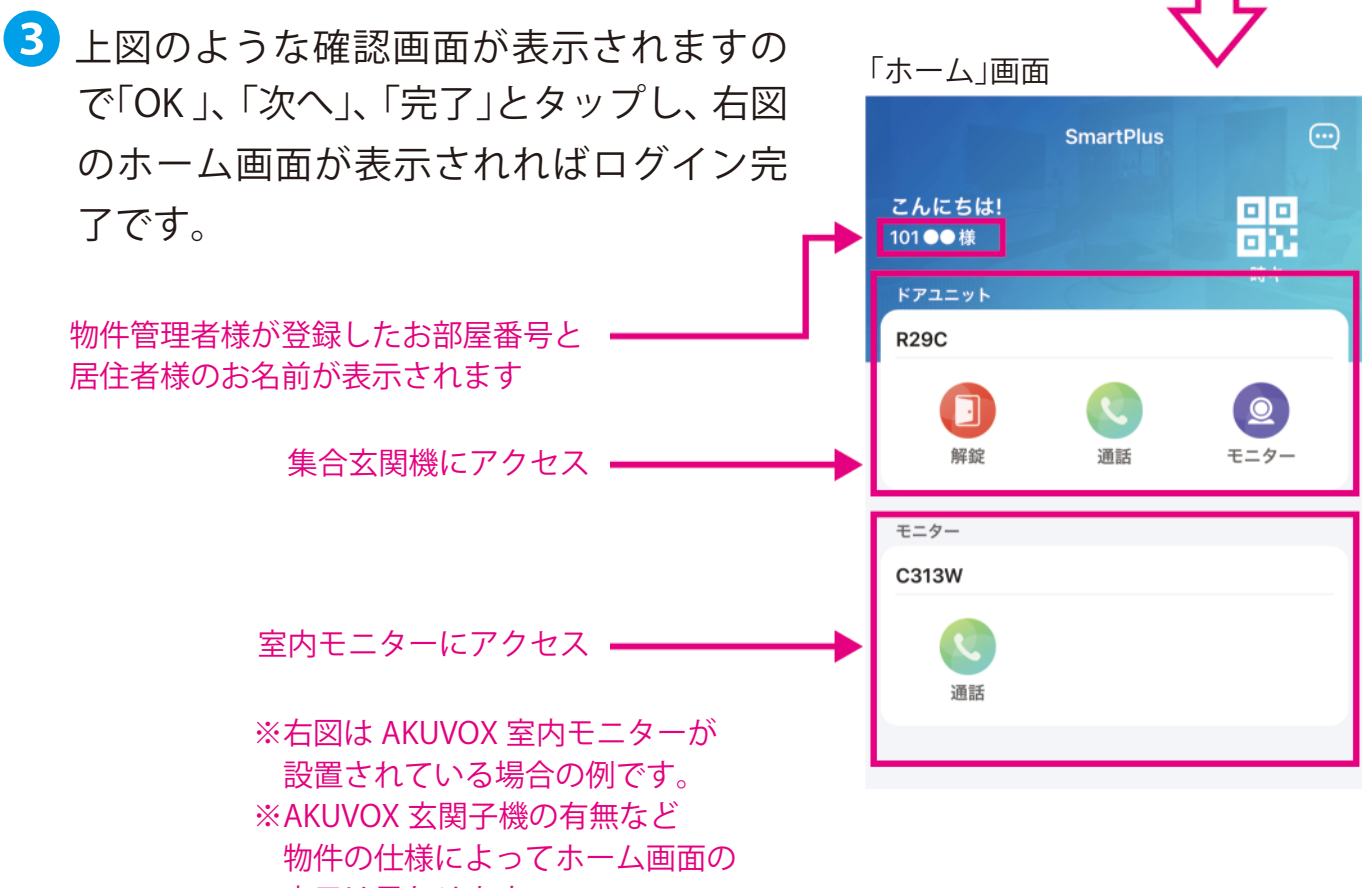

表示は異なります

次項8pで「着信拒否設定」をオフにします。

#### 着信拒否設定をオフにする

eRUS-INX-

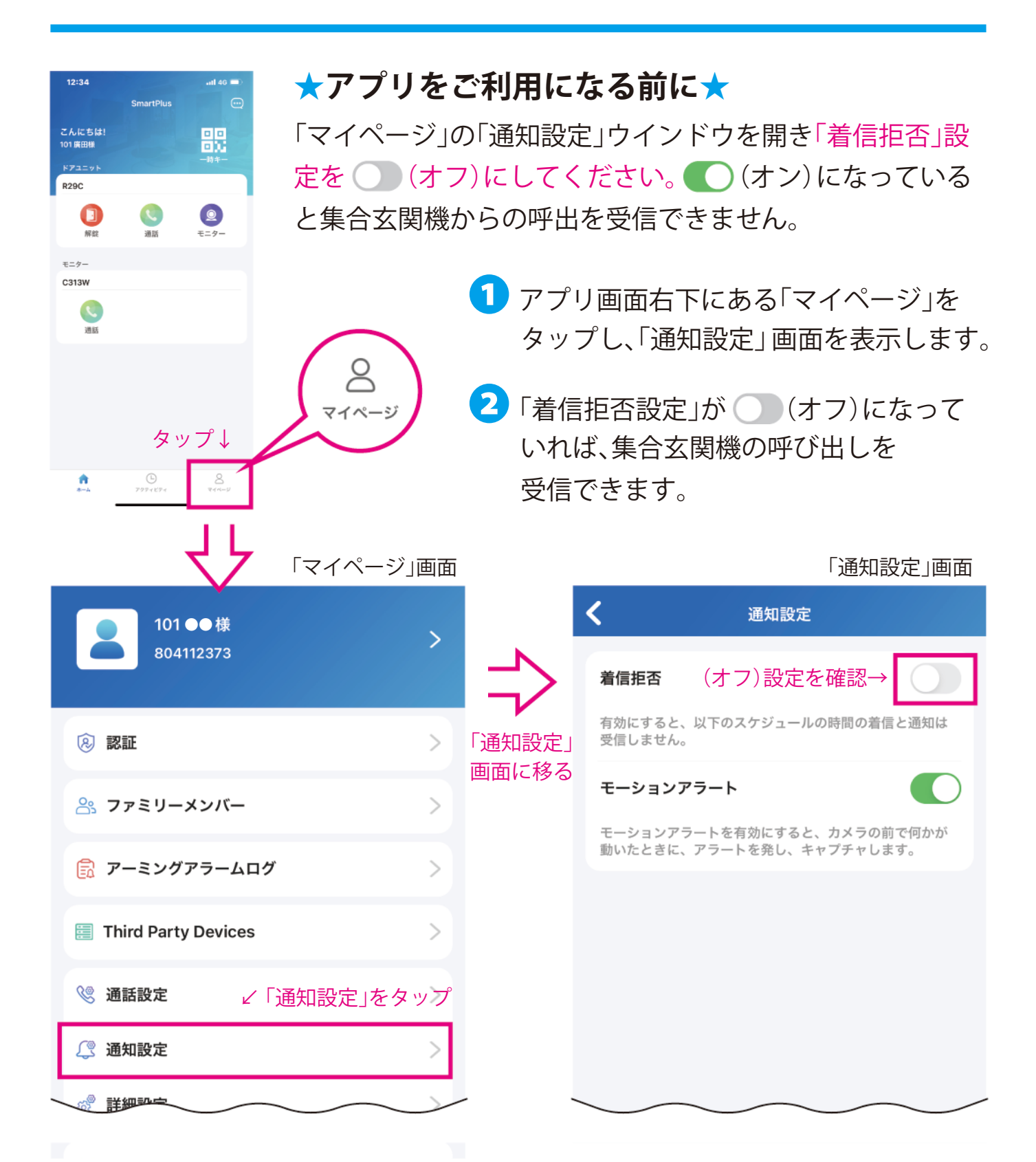

次項9pで集合玄関機からの呼び出しに応答します

#### 集合玄関機からの呼び出しに応答する(集合玄関の解錠)

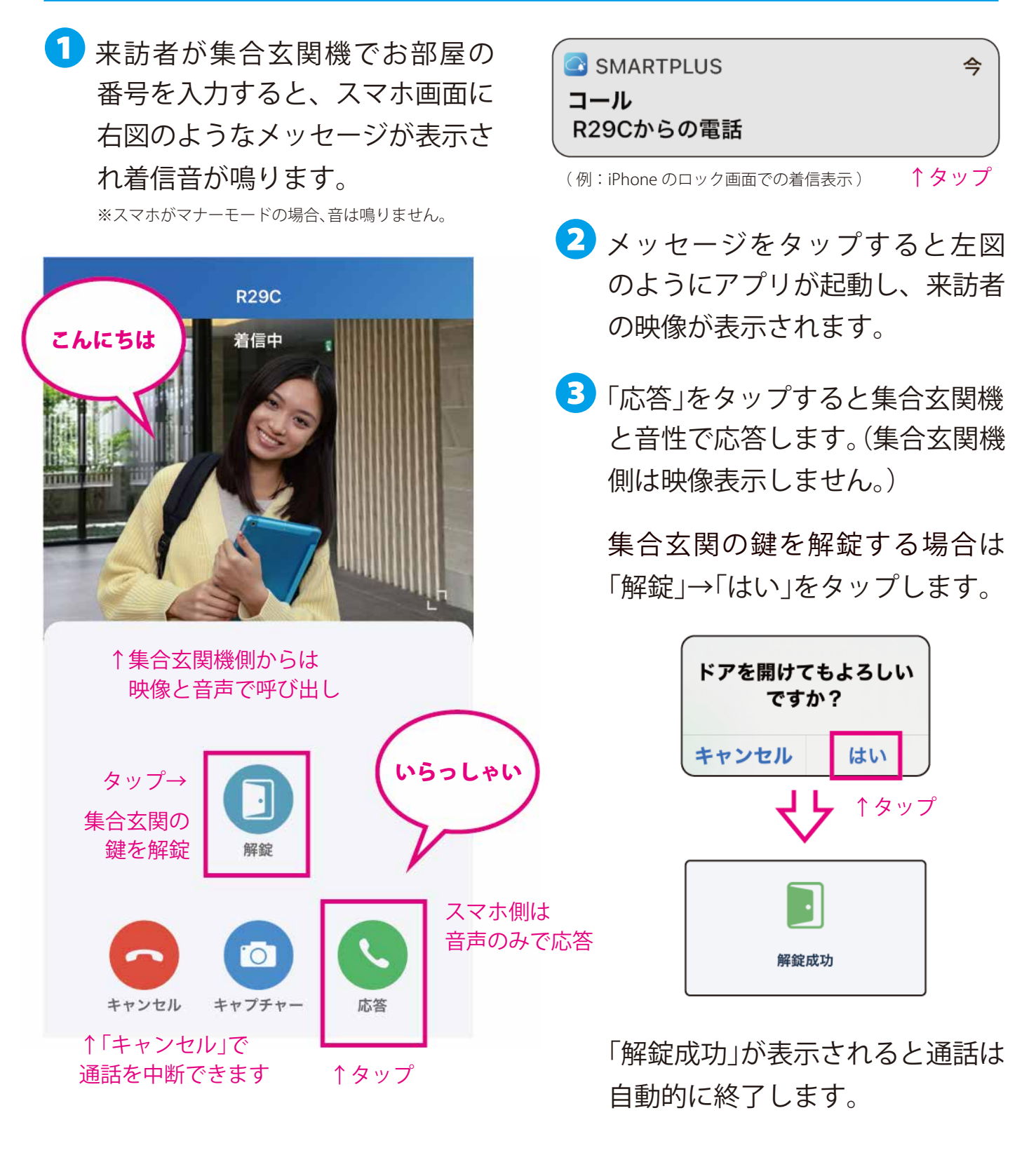

呼び出しがなくても解錠操作は可能です(次項10p)

## 呼び出しがない状態での操作

集合玄関の解錠やカメラ映像の確認は、 集合玄関機からの呼び出しがなくても操作できます

 アプリのホーム画面に表示のある 集合玄関機の操作パネルで「解錠」 をタップすると下図メッセージが 表示され「はい」をタップすると集 合玄関の鍵が開錠され、アプリに 「開錠成功」が表示されます。

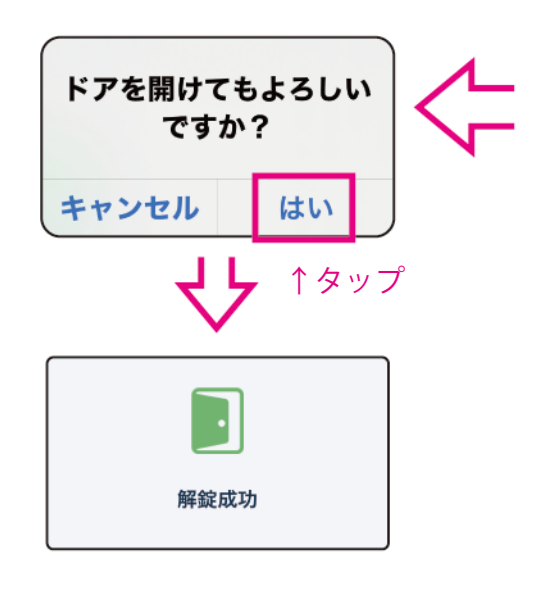

 「モニター」をタップすると集合玄 関機のカメラ映像を確認すること ができます。

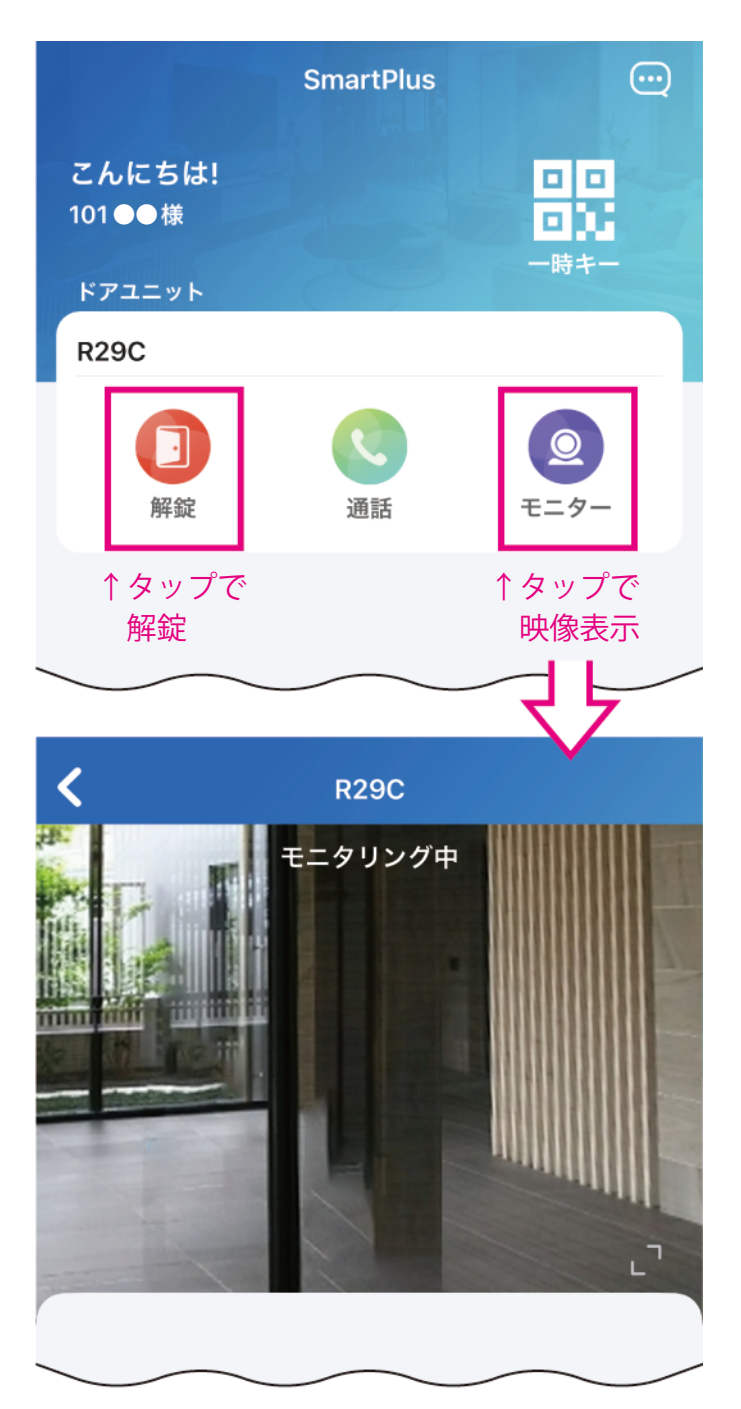

次項11pで、ファミリーメンバーを追加します(3人まで可能)

#### ファミリーメンバーの追加

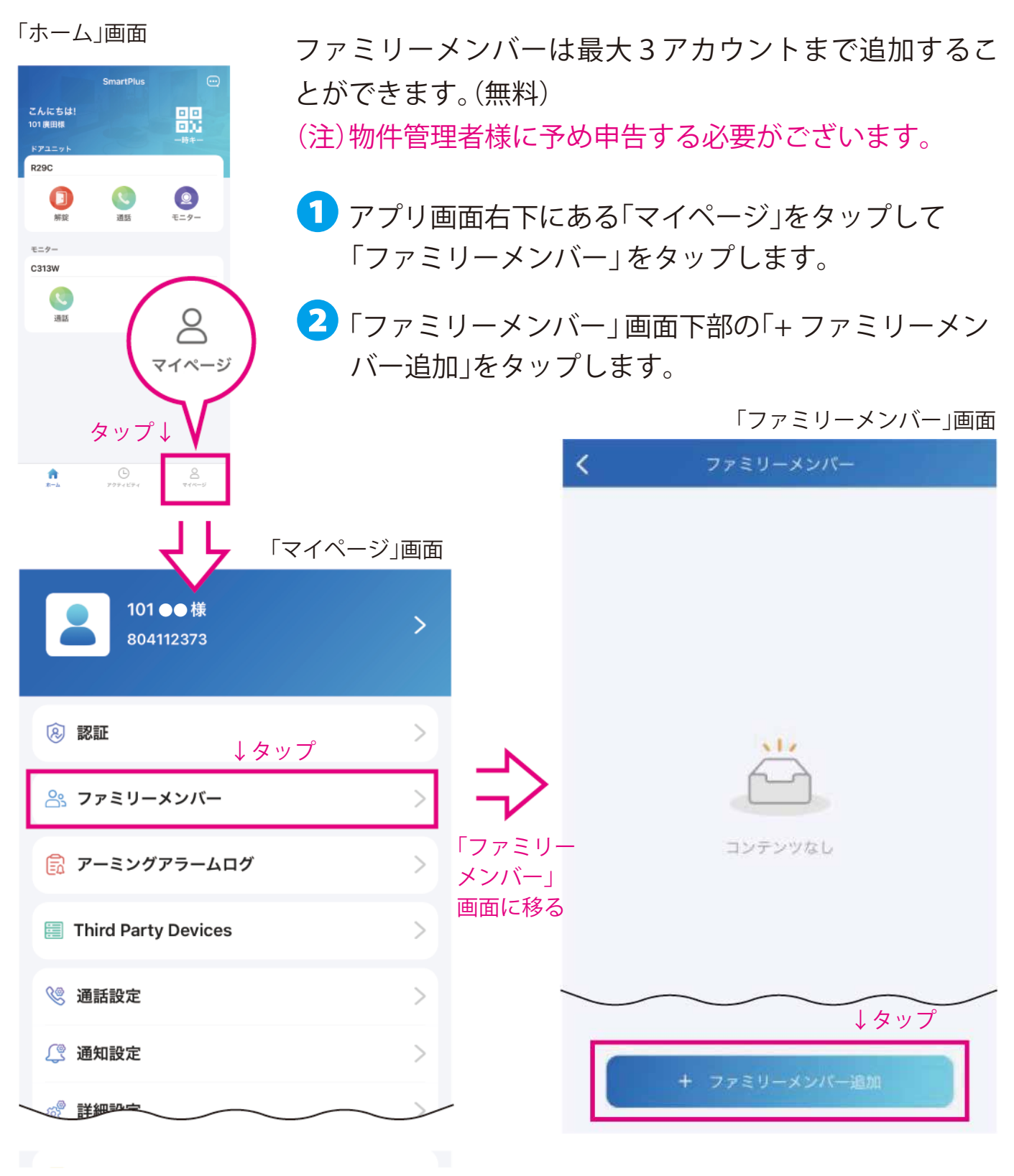

次項12pでファミリーメンバー追加情報を入力します

#### ●~5を入力し、「サブミット」(送信)をタップします。

「ファミリーメンバー追加」入力画面

| < | ファミリーメンバー追加                                                            |
|---|------------------------------------------------------------------------|
|   | 作成できるのは3の家族アカウントのみです。<br>家族のアカウントがさらに必要な場合は、サー<br>ビスプロバイダーにお問い合わせください。 |
| 3 | 名                                                                      |
|   |                                                                        |
| 4 | EX-ル                                                                   |
| 6 | 国/地域 >                                                                 |
| 6 | 携带電話番号                                                                 |
| 7 | 固定電話                                                                   |
| 8 | アカウント情報を記載したメールがこのファミリー<br>メンパーに送信されます。<br>↓ <b>3~7</b> を入力後、タップ       |
|   | サブミット                                                                  |
|   |                                                                        |

(アルファベットと数字は半角文字で入力してください) 全角の英数字は認識できません。

- 3 追加するメンバーの名 / 姓を入力 ※任意の名前でも問題ありません
- 4 追加するメンバーのメールアドレスを入力 ※「サブミット」をタップ後、アプリアカウントのログイン情報が指定したメールアドレス宛に届きます
  (半角入力)

互 " 〉 "をタップし「 日本 」を選択

- 6 追加するメンバーのスマホの携帯電話番号
   (最初のゼロ「0」を省いた番号)を入力します。
   (例 090 ~の場合 90)(半角入力)
  - ※ファミリーメンバーは、ここで登録した携帯番号をアプリ のログイン画面で入力し、6pの操作を行うことでログイン用 のコードを取得できます
- フテレフォンバックアップを使用する場合の 着信先電話番号を入力します。(半角入力)

※テレフォンバックアップを使用しない場合は、入力は不要です ※固定電話番号のみ入力した場合はマスターのメールアドレ スにファミリーアカウントのログイン情報が届きます

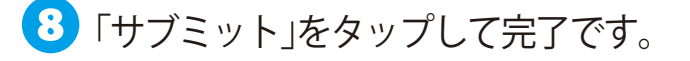

9 ファミリーメンバーが追加されたことを確認し、 さらに追加する場合は、「+ファミリーメンバー 追加」をタップし ~ ③の作業を行います。
※上記で登録したメールアドレスにアプリアカウントのログイン情報が 届きますので、ファミリーメンバーのスマートフォンにてアプリをイン ストールし、本誌4p~7pをご参照のうえ、ログインします。
※ファミリーアカウントの登録が、アプリに反映されるまで3分~5分 ほど掛かる場合があります。

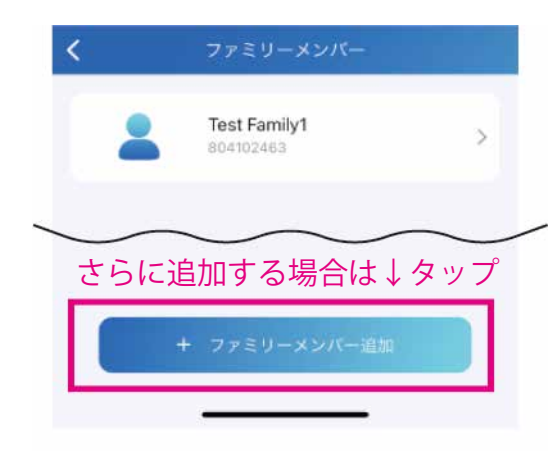

次項13pで顔認証で解錠するための設定を行います

#### 顔認証用顔データの登録

顔認証で集合玄関を解錠するための顔データをアプリに登録します。
 ▲ アプリで顔を撮影して顔データを登録する方法と、
 B スマホのアルバムから顔写真を登録する方法の2種類があります。

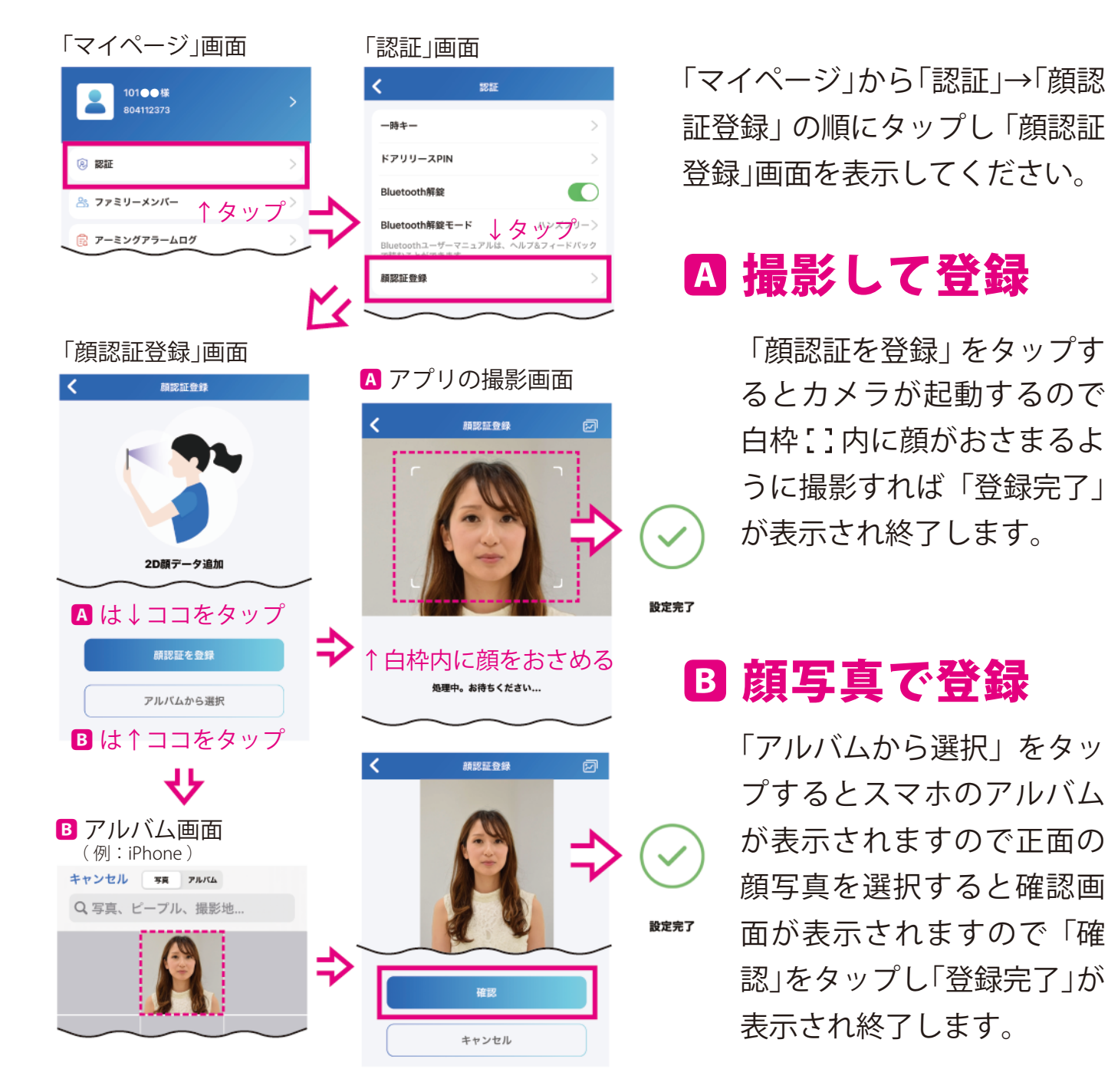

次項14pで集合玄関機で顔認証による解錠を行います

e-Smart System Series

#### 顔認証で解錠する

集合玄関機で顔認証を行い、集合玄関の鍵を解錠します。

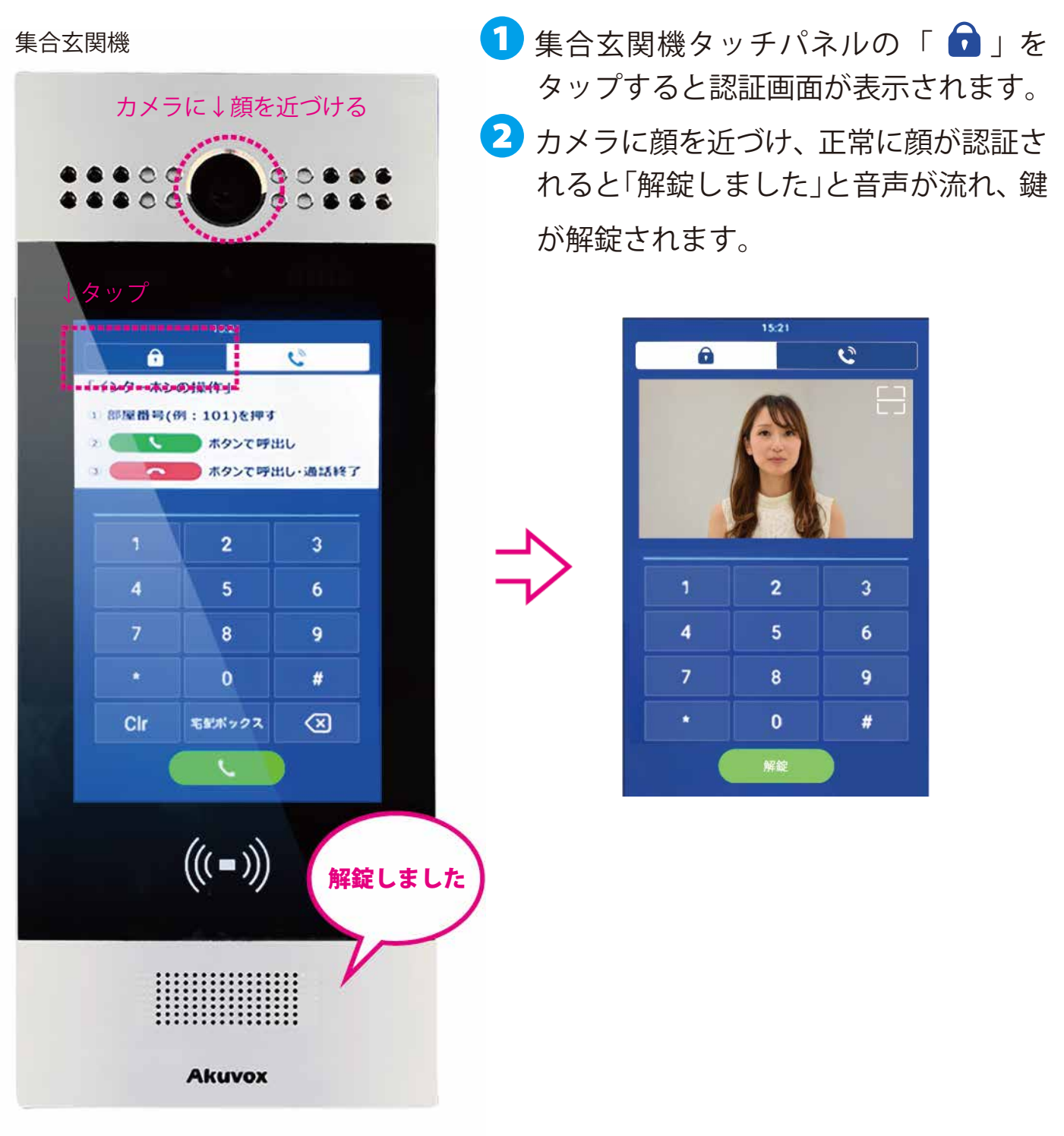

次項15pで一時キー(QRコード)を発行します

## 一時キー(QR コード)の発行

アプリで発行した一時キー(QR コード)をメールやメッセージアプリで 共有し、訪問者も集合玄関を解錠することができます。 \*QR コードに対応した集合玄関機(Akuvox)でのみ使用できます。

 「ホーム」から「一時キー」→「+一時 キー」の順にタップし下図の「新し い一時キー」画面を表示します。

```
「一時キー」画面
```

| <       | 新しい・       | ー時キー  |   |
|---------|------------|-------|---|
| 名前*     |            |       |   |
| 3 IDナンバ | <i>~</i> — |       |   |
| *リピート   | モード        | 一度もない | > |
| ) 各々のド  | ア数         | 1     | > |
| ドア      |            | 全のドア  | > |
| 時間      | ↓入力後タッ     | プして送信 | > |
|         | サブ         | ミット   |   |

\* リピートモードについて

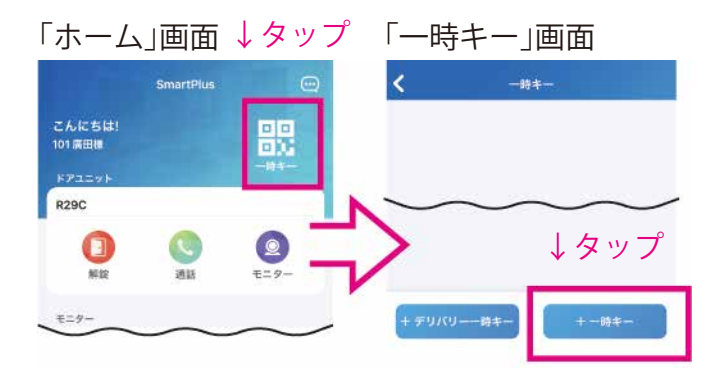

- 2 A~Fを入力し「サブミット」 (送信)をタップします。
- A:任意の名前を入力
- B:任意のIDを入力(半角入力)
- C:「一度もない」「毎日」「毎週」のいずれかを選択
- D:「一度もない」を選択した場合に 回数を入力する(半角入力)
- E:一時キーで解錠できる

ドアを指定する

F:有効期限を設定する

# 一度もない : 1回限りのアクセスを意味し、有効期限と使用回数の上限を設定します。 (例:12月1日木1500~1600から12月2日木0900~1200の間で1回有効) 毎日:一時キーを毎日使用できる特定の時間を設定します。(例:毎日/0800~2000の間だけ有効) 毎週:一時キーを使用できる曜日と時間帯を設定します。(例:木曜の0800~2000の間だけ有効)

次項 16p で3にお進みください

#### *eRUS* − *⊥µス* −

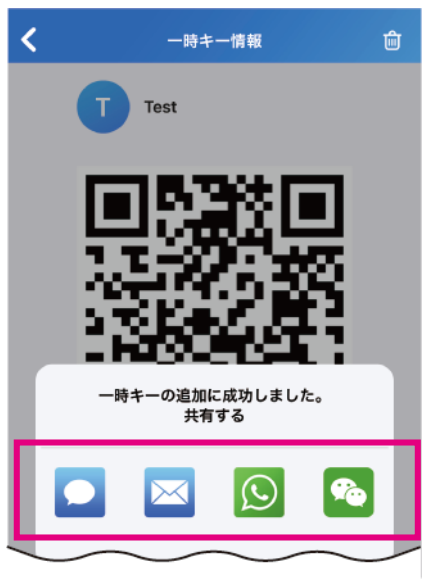

↑いずれかをタップし共有する 相手に送信

集合玄関機

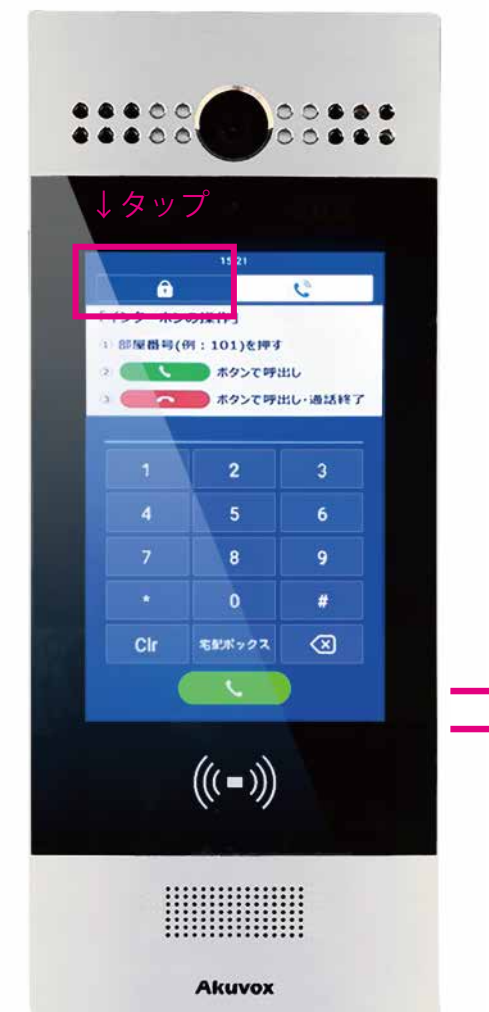

3 一時キーの発行に成功すると送信方法を選択する 左図の画面が表示されますので、いずれかを選択 し共有する相手のスマホに送信すれば完了です。

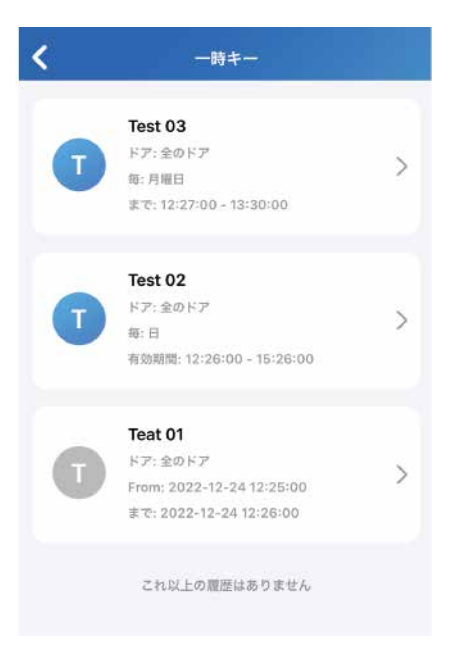

※一時キーの一覧で、 追加した一時キー が確認できます。
※有効な一時キー (青色アイコン)を タップするとQR コードが表示され ますので「共有 キー」をタップすれ ば再送できます。

送信した一時キー(QR コード)は集合玄関機の QR コード読込画面にかざすと解錠できます。

画面右肩の 🚼 をタップ↓

2

8

G

4

7

2

3

6

9

#### □枠内に QR コードが 納まるようにかざす↓

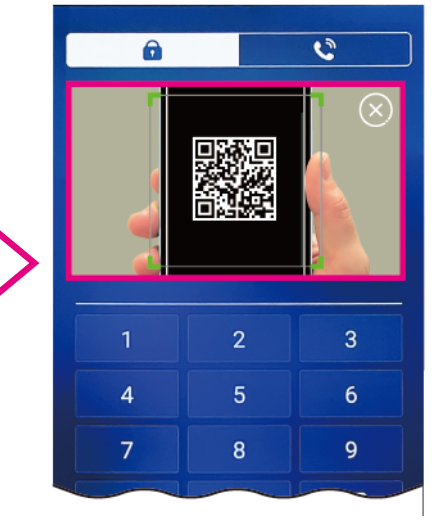

QR コード読込画面

次項17pでドアリリースPIN(暗証番号)を発行します

#### ドアリリース PIN の発行

※物件の運用方針によってご利用いただけない場合があります (ドアリリース PIN が表示されても利用いただけない場合があります)

アプリでドアリリース(解錠)PIN となる4~8桁の数字を発行し 集合玄関機に入力することで解錠することができます。

1「マイページ」から「認証」→「ドアリリース PIN」の順にタップし4~8桁の 数字を入力し「サブミット」をタップすると完了です。

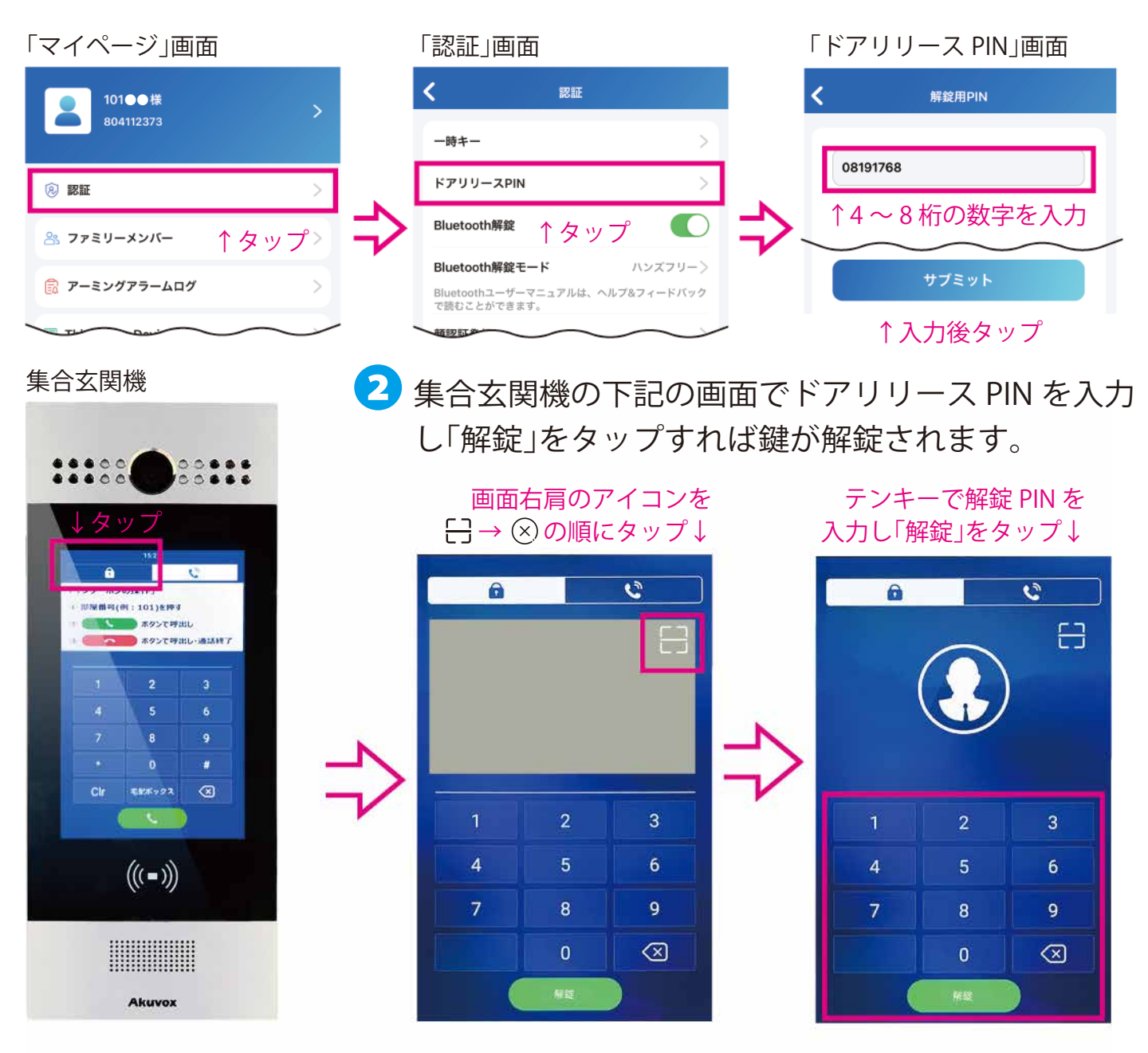

次項 18 p で NFC 解錠(Android スマホのみ対応)を行います

## NFC 解錠(Android スマホのみ対応)

NFC 対応の Android スマホをお持ちの方は、NFC 解錠を行うことができます。 ※Bluetooth 解錠は使用できません。

「マイページ」から「認証」画面を表示し「NFC 解錠」の右側にあるタブをタップし、黄緑色 にします。(黄緑色:オン灰色:オフ)

| 「マイページ」画面                        |    | 「認証」画面      |               |
|----------------------------------|----|-------------|---------------|
| ● 101●●様                         |    | <           | 認証            |
| 804112373                        |    | 一時キー        | >             |
| ⑧ 認証 >                           |    | ドアリリースPIN   | タップ↓>         |
| <sup>&amp;</sup> ファミリーメンバー ↑タップ> | ₹> | NFC解錠       |               |
| アーミングアラームログ >                    |    | Bluetooth解錠 | $\sim$        |
| The Davi                         |    | 顧認証祭母       | $\rightarrow$ |

- 2 Android スマホの背面にある 2 マーク を集合玄関機の((・)) マークに接触させる と、スマホを認識し、解錠されます。
- ※スマホにケースやカバーが付いた状態では 認識しづらいことがあります。

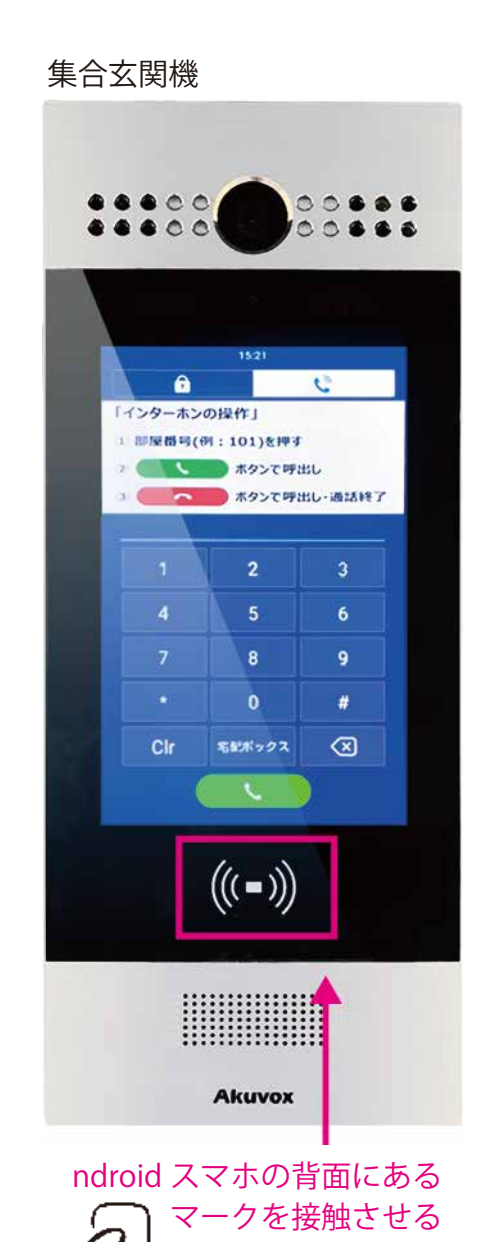

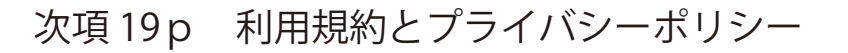

## 利用規約とプライバシーポリシーについて

アプリの「マイページ」から最新の利用規約と プライバシーポリシー詳細をご確認いただけます。

| 101●●様         804112373 | > |
|--------------------------|---|
|                          |   |
| ⑧ 認証                     | > |
| <b>ぷ ファミリーメンバー</b>       | > |
| <b>戸</b> アーミングアラームログ     | > |
| Third Party Devices      | > |
| 🧐 通話設定                   | > |
| 🧷 通知設定                   | > |
| 👸 詳細設定                   | > |
| ⑦ ヘルプ&フィードバック<br>タップ↓    | > |
| 🧵 利用規約とポリシー              | > |
| (i) About                | > |
|                          |   |

## ご注意ください

アプリ内「マイページ」の「マイプロフィール」に設置された 「アカウント削除」ボタンは**絶対に使用しないで下さい**。

「アカウント削除」が実行された場合、システムの復旧に必要な 費用を実費請求させていただく場合がございます。

| マイページ               |                            |               | マイプロフィール       |              |  |
|---------------------|----------------------------|---------------|----------------|--------------|--|
| 101●●様<br>804112373 | >                          | $\rightarrow$ | < <b>२</b> ४७० | ロテイル         |  |
|                     |                            | V             | SIPアカウント       | 4145333      |  |
| (2) 102 102         | >                          |               | 名              | >            |  |
| 🏝 ファミリーメンバー         | >                          |               | 姓              | >            |  |
| アーミングアラームログ         |                            |               | アパートナンバー       | 101 (フロア 1)  |  |
|                     |                            |               | EX-ル           | 8070-000-000 |  |
| Third Party Devices | ~                          |               | 携帯電話番号         | 0000000      |  |
| 🧐 通話設定              | >                          |               | パスワード変更        | >            |  |
| 🔎 通知設定              | >                          |               |                |              |  |
| 《 詳細設定              | >                          |               |                |              |  |
| ⑦ ヘルプ&フィードバック       | >                          |               | タップし           | た場合          |  |
| 🔋 利用規約とポリシー         | >                          |               | 復旧費用が          | 発生します        |  |
| (i) About           | >                          |               |                | Ļ            |  |
|                     |                            |               | アカウン           | ント削除         |  |
| ☆<br>ホーム アクティビティ    | <b>₽</b><br>₹1 <b>~</b> -9 |               |                |              |  |
|                     |                            |               |                |              |  |

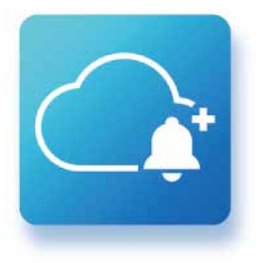

**Akuvox SmartPlus** 

e-Smart System Series

eRUS

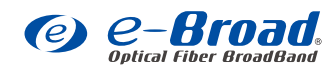

イーブロードコミュニケーションズ株式会社